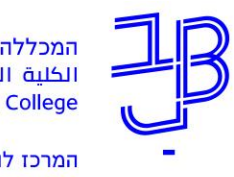

המכללה האקדמית בית ברל וلكلية الأكاديميّة بيت بيرل Beit Berl College

המרכז להוראה ולמידה مركز تدريس وتعلم The Teaching & Learning Center

# הפקת דוחות סטודנטים ממערכת מידע אישי

במערכת מידע אישי ניתן להפיק שלושה דוחות סטודנטים שאותם ניתן לשמור במחשב וגם להדפיס:

- רשימת קשר דוח זה מאפשר לייצא את נתוני הסטודנטים לקובץ אקסל 🗸
- 🗸 🖬 דוח ציונים דוח זה מאפשר להפיק דוח מרוכז לרכיבי ההערכה השונים שהגדרנו.

1

למדריך להגדרת רכיבי הערכה והזנת ציונים.

. **קליטת נוכחות** – דוח זה מאפשר להפיק דוח לפי מפגשים ומאפשר לסמן ידנית את נוכחות הסטודנטים במפגש. 🗸

מידע אישי - מרצים

מידע אישי ואקדמי למרצ

#### הפקת דוחות סטודנטים

- 1. ניכנס לפורטל המכללה.
- 2. בתפריט "היישומים שלי" נלחץ על
- בתפריט מימין נלחץ על השיעורים שלי

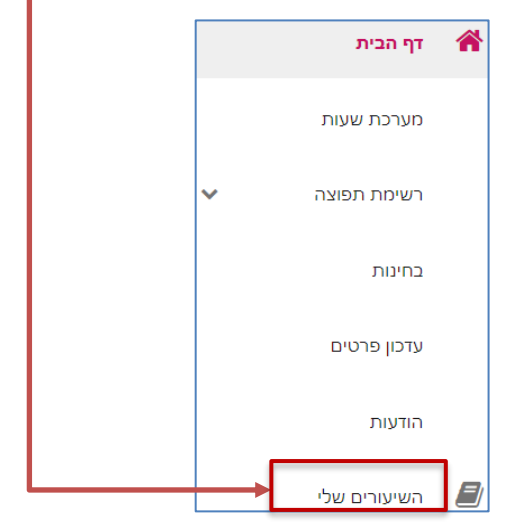

4. נבחר שנה וסמסטר ונקבל את רשימת השיעורים שאנו מלמדים:

| -      |        |              | +       |              |                                                                                            |
|--------|--------|--------------|---------|--------------|--------------------------------------------------------------------------------------------|
| תשפא   | תשף    | תשעח תשעט    | הכל     | ק ב          | х                                                                                          |
|        |        |              |         |              |                                                                                            |
| $\sim$ | •<br>• | משיבים למשוב | ממתינים | 38<br>לומדים | הוראה בעידן התקשוב<br>0-6050016-0<br>סוג שיעור: שיעור מתוקשב                               |
| ~      | •<br>• | משיבים למשוב | ממתינים | 2<br>לומדים  | הכרת המערכת<br>70-11111-6<br>סוג שיעור: שיעור                                              |
| ~      | •      | משיבים למשוב | ממתינים | 25<br>לומדים | למידה דיגיטלית במנות קטנות- מתוקשב - חרדיות בלבד<br>0-2504034-6<br>סוג שיעור: שיעור מתוקשב |

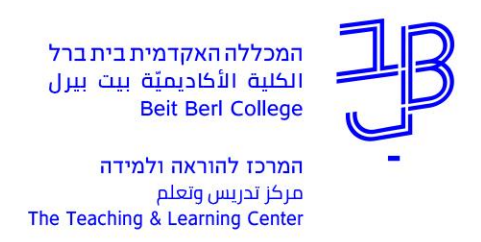

- .5 לצדו השמאלי של השיעור שבו נרצה להגדיר את רכיבי ההערכה נלחץ על
  - 6. בתפריט שייפתח נלחץ על מעקב תלמידים -6

|              |              |           | מעקב תלמידים 🖬<br>מילבוס 📰<br>מטלות |    |
|--------------|--------------|-----------|-------------------------------------|----|
| קליטת נוכחות | ריכוז ציונים | רשימת קשר | נבחר בדוח שנרצה להפיק:              | .7 |

8. להלן המשך ההנחיות לגבי כל אחד מסוגי הדוחות שתרצו להפיק: <u>רשימת קשר</u> | <u>ריכוז ציונים</u> | <u>קליטת נוכחות</u>

#### דוח: רשימת קשר

1. נבחר ברשימת קשר.

|    |                           | רשימת קשר ריכוז ציונים קליטת נוכחות   |
|----|---------------------------|---------------------------------------|
|    |                           | הוראה בעידן התקשוב (0-6050016-0 תשפא) |
|    | הדפס שלח דוא"ל למסומנים 🔒 |                                       |
| ┏╸ |                           |                                       |
| [  | יצוא לאקסל 🗵              |                                       |
| Ц  |                           | 2. נבחר בתצוגת טבלה.                  |

- 3. תוצג רשימת הסטודנטים בקורס.
  - נלחץ על יצוא לאקסל.
- 5. ירד קובץ אקסל עם נתוני הסטודנטים, לתיקיית הורדות/ downloads במחשב.

#### דוח: ריכוז ציונים

|                                                       |            | נים.         | נבחר בריכוז ציו | .1 - |
|-------------------------------------------------------|------------|--------------|-----------------|------|
|                                                       | הלינות נונ | ריכוז ציונים |                 |      |
| 2004                                                  |            | 1,511,511    |                 |      |
| הדפס 🛣 יצוא לאקסל 🖨                                   |            |              |                 |      |
| 4                                                     |            |              |                 |      |
| 0-6 תשפא)                                             | 050016-0   | ן התקשוב (נ  | הוראה בעיז      |      |
|                                                       |            |              |                 |      |
| או ציון טופי<br>בקורס 🗾                               | ציון       |              |                 |      |
| 100%                                                  | ממוצע      | סופי         |                 |      |
|                                                       |            |              |                 |      |
| עמודות רכיבי ההערכה שהגדרנו.                          | יים ואת י  | ת הסטודנט    | נקבל את רשימו   | .2   |
| ירד בתבנית Excel לתיקיית הורדות/ downloads במחשב. ——— | ל. הדוח    | דוח לאקס     | נוכל לייצא את ר | .3   |

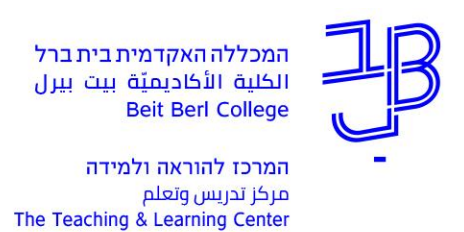

4. נלחץ על הדפס הדוח ירד בתבנית PDF לתיקיית הורדות/ downloads במחשב.

| א' חשוון:                                                               | 0                                                                                                    |                                                        |                        |                | ברל<br>بيرل                        | ית בית<br>יעבית<br>E | ללה האקדמי<br>ö الأكاديميّة<br>Beit Berl Co<br>טה לחינוך | המכז<br>וلكلين<br>llege<br>פקוז | JB                                                |
|-------------------------------------------------------------------------|----------------------------------------------------------------------------------------------------|--------------------------------------------------------|------------------------|----------------|------------------------------------|----------------------|----------------------------------------------------------|---------------------------------|---------------------------------------------------|
| 1.00                                                                    | No. 2                                                                                                    | עור                                                    | נים בש                 | ריכוז ציוו     | )                                  |                      |                                                          |                                 |                                                   |
| 1.00                                                                    | and the second second sec | התהשור                                                 |                        |                |                                    |                      |                                                          |                                 |                                                   |
| 1.00 בוי<br>1.00 ש<br>זינימום 60                                        | עש"י<br>זה 109, 132, 16 א.                                                                                                    | התקשוב<br>כיח                                          | אה בעידן               | × 101          |                                    |                      | - ט<br>א                                                 |                                 | שנה תשפא                                          |
| ווי 1.00<br>ש 1.00<br>זינימום 60<br>תא                                  | עש"י<br>זה 109, 132, 16 צ.מ<br>רצה                                                                                                    | התקשוב<br>כיח<br>המו                                   | זה בעידן               | י ווו א<br>חדר | ועה                                | ערש                  | - ט<br>א<br>משעה                                         | סמסטר<br>סמסטר<br>יום           | שנה תשפא<br>סמסטר                                 |
| ברי 1.00<br>ש 1.00<br>זינימום 60<br>תא                                  | שי"<br>שי 109, 132, 16<br>צה<br>רצה                                                                                                    | התקשוב<br><sup>כיח</sup><br>דגן אסנת                   | זה בעידן<br>דיר        | ו ווו א<br>חדר | ועה                                | ער ש                 | י ט<br>א<br>משעה                                         | סמסטר<br>סמסטר<br>יים           | שנה תשפא שנ-סני<br>שנה סמסטר סמסטר                |
| ו-1.00 ש<br>ש 60 זינימום<br>תא ארא ארא ארא ארא ארא ארא ארא ארא ארא א    | שייש<br><u>ארש</u> 109, 132, 16 תה<br>רצה                                                                                                    | התקשוב<br>כיח<br>דגן אסנת<br>גלסמן רונית               | זה בעידן<br>דיר        | חודא           | ועה                                | ערש                  | - ט<br>א<br>משעה                                         | <u>סמסטר</u><br>סמסטר<br>יום    | שנה תשפא סיסוני<br>שנה סמסטר<br>א א               |
| וינימום 1.00 עינימום<br>וינימום 60 תיצימום - תא                         | שייש<br>עה 109, 132, 16 ער<br>צה<br>רצה                                                                                                    | התקשוב<br>כיח<br>דגן אסנת<br>גלסמן רונית<br>רגוניס נוע | זה בעידן<br>דיר<br>דיר | חדר            | ועה                                | ער ש                 | י ט<br>משעה                                              | סמסטר<br>סמסטר<br>יום           | שנה תשפא 00-500<br>שנה תשפא<br>סמסטר<br>א<br>א    |
| 1.00 שיש<br>1.00 שיש<br>נינימום 00<br>רעא<br>עיבימופע<br>ממופע<br>ממופע | ישייים 109, 132, 16 ער<br>צ.כ<br>רצה                                                                                                    | התקשוב<br>כיח<br>דגן אסנת<br>גלסמן רונית<br>רגוניס נוע | זה בעידן<br>ד"ר<br>ד"ר |                | עה<br>איזן סופי<br>בקורס<br>(100%) | ער ש                 | א<br>משעה<br>מס.זיהוי                                    | <u>סמסטר</u><br>יום<br>שם       | שנה תשפא<br>שנה תשפא<br>סמסטר<br>א<br>א<br>א<br>א |

5. נוכל ללחוץ על לחצן המדפסת יכדי להדפיס את הדוח.

## דוח: קליטת נוכחות

\_1. נבחר בקליטת נוכחות.

| о та 🔒 |                        | פא)           | קליטת נוכחות<br>(0-6050016-0 תש | רשימת קשר ריכוז ציונים<br>הוראה בעידן התקשוב ( |     |
|--------|------------------------|---------------|---------------------------------|------------------------------------------------|-----|
| t      |                        |               |                                 | לחץ על הדפס.                                   | 1.2 |
|        |                        | ס וסיום הקורס | ריך תחילת הקורס                 | בחר מהתאריכון את תאו:                          | ı.3 |
| ×      |                        |               |                                 | דוח נוכחות                                     |     |
|        | עד תאריך<br>28/02/2021 |               | ł                               | מתאריך<br>18/10/2020                           |     |
|        |                        |               | עם סימון נוכחות                 | ללא סימון נוכחות                               |     |
|        | 'n                     | שו            |                                 |                                                |     |

4. נגדיר ללא סימון נוכחות ונלחץ על שלח 🗸

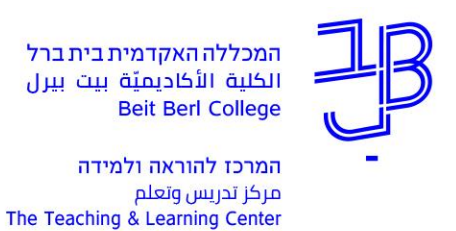

### 5. יתקבל הדוח בפורמט להלן:

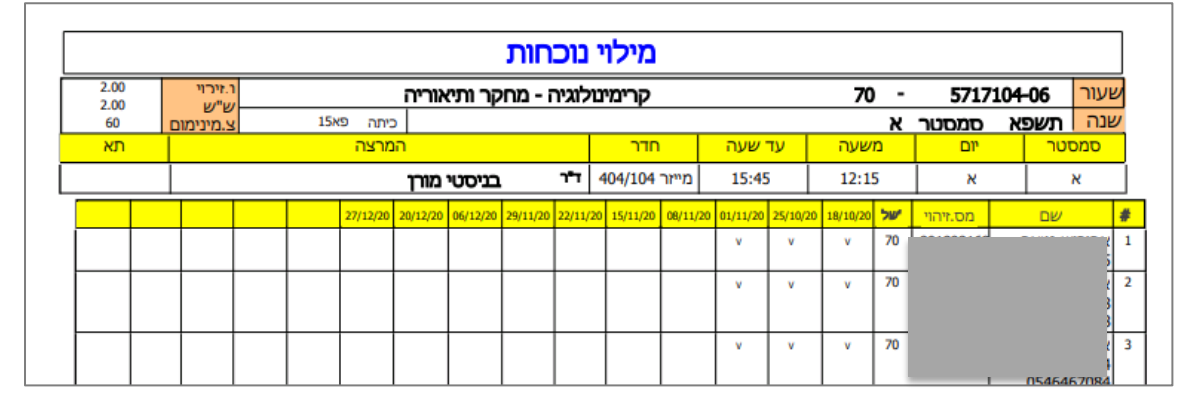

- 6. הדוח ירד בתבנית PDF לתיקיית הורדות/ downloads במחשב.
- 7. נוכל ללחוץ על לחצן המדפסת 😇 כדי להדפיס את הדוח ולמלא את הנוכחות.

<mark>רוצים עזרה?</mark> בכל שאלה, תהייה והתלבטות אנחנו כאן, צוות תחום התקשוב במרכז להוראה ולמידה דוא"ל: <u>T.L.Center@beitberl.ac.il</u>